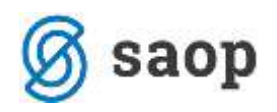

# Dijaki na obvezni praksi

Funkcionalnost programa, ki je vgrajena v **SAOP program Drugi osebni prejemki**, je namenjena hitri pripravi obračuna zavarovanja dijakov na obvezni delovni praksi ter pripravi in oddaji obrazca Rek-1a. Za uporabo omenjene funkcionalnosti je potrebna aktivacijska koda in povezava na modul Obračun storitev (OST).

#### Nastavitve programa – povezava s programom Obračun storitev

Povezavo s programom Obračun storitev uredimo v Nastavitvah programa na zavihku Povezave.

| Saop Drugi osebni prejemki -                            | sprememba [DEMO] - Demo                 | - 🗆 🗙                  |
|---------------------------------------------------------|-----------------------------------------|------------------------|
| astavitve programe                                      |                                         |                        |
| pogbe   Splošno   Nestavitve pogi                       | b Zavezano za DDV Povezave Javni sektor |                        |
| Števika šifranta za stranke                             | 1 vv Demo                               |                        |
| Ŝtevika ĉifranta za zanodene                            | 1 Demo                                  |                        |
| Ŝteulka ĉifranta za konte                               | 1                                       |                        |
| Standba Bifranta va CM in CH                            | 1 m                                     |                        |
| adevina seranga as amisi an                             | a trail counter                         |                        |
| Stranka in račun uporabnika<br>Šifra stranke upprabnika | 0000001                                 |                        |
| čina su di ne diper ber ka                              | JAVINE ZAVIOD SEDRIO                    |                        |
| Sitt a Danke                                            | JAWHE ZAVOD SZORO                       |                        |
| naziv računa                                            |                                         |                        |
| Stranka in račun pooblaščenca                           |                                         |                        |
| Sitra stranke uporabnika                                |                                         |                        |
| Sifra banke                                             |                                         |                        |
| Naziv računa                                            |                                         |                        |
| Plačihi promet                                          |                                         |                        |
| Sifte uporabnika PP                                     | 1 >++ Demo                              |                        |
| plačinem prometu                                        | DOP Drugi osebni prejemek               |                        |
|                                                         | Izvoz modile plečie                     |                        |
| Privzeta koda Namena za laplačila                       | BONU Bonus pladio                       |                        |
| Prenos v dvostavno knikopvodstvo                        | DK3                                     |                        |
| Šfira uporabnika za                                     | 1 Demo                                  |                        |
| neposredni prenos                                       | TEM (a) semilars                        |                        |
| renethics to bace                                       |                                         |                        |
| Dogođek knjiženja                                       | uuv                                     |                        |
| Temelysica za PP                                        | BA izpislo plačila                      |                        |
| Dogodek za PP                                           | 3 Plačka                                |                        |
| Prenos y dohodnino (DOH)                                |                                         |                        |
| Šifra uporabnika                                        | The Dama                                |                        |
| sa dohodhino                                            | * 202 Million                           |                        |
| Prenos v obračun storitev (OST)                         |                                         |                        |
| stevika uporabnika<br>za obračun storitev               | 1 ···· Demo                             |                        |
| Ph Yokat                                                |                                         | X Opusti 🗸 Petr        |
| hait hour                                               |                                         | and a provide the post |
| Marine Mari                                             |                                         |                        |

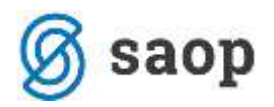

Za uporabo omenjene funkcionalnosti programa na glavnem meniju izberemo Pripomočki ter nato Zavarovanje dijakov na praksi.

| Saop Drugi     | osebni prejemki (DEMO) | 1                       |                                 |                       | × |
|----------------|------------------------|-------------------------|---------------------------------|-----------------------|---|
| ⊻rste pogodb • | Prenosi • Analize •    | Šifranti + Pripomočki + | Poročila * <u>N</u> astavitve p | rograma <u>Z</u> apri |   |
|                |                        | Zavarova                | nje dijakov na praksi           |                       |   |
|                |                        |                         |                                 |                       |   |
|                |                        |                         |                                 |                       |   |
|                |                        |                         |                                 |                       |   |
|                |                        |                         |                                 |                       |   |
|                |                        |                         |                                 |                       |   |
| ikrbnik        | 001 Demo               |                         |                                 |                       |   |

Po aktivaciji pripomočka (v polje vpišete aktivacijsko kodo ter jo potrdite) se odpre nastavitveno okno.

| 🔳 Saop sf [DEMO] - Demo                                                               |                                                        |   | - 🗆      | $\times$ |
|---------------------------------------------------------------------------------------|--------------------------------------------------------|---|----------|----------|
| Zavarovanje dijakov na praksi                                                         |                                                        |   |          | 🚖 🖪      |
| Šifra pogodbe DELC<br>Leto 2020<br>Veljavnost pogodbe od 01.0<br>Datum izplačila 06.0 | DIJAKOV (OBV.)<br>3.2020 ▼ do 31.03.2020 ▼<br>4.2020 ▼ | • |          |          |
| Skupina od                                                                            | do                                                     |   |          |          |
| 다 C<br>다 이<br>Vrsta izplačila                                                         | dpri nov obračun<br>bračun za pogodbe<br>              |   |          |          |
|                                                                                       |                                                        |   | X Opusti | ✓ Potrdi |

Iz **Šifranta pogodb** izberemo vrsto pogodb, na kateri želimo obračunati omenjeno delo in za katero se bodo generirale pogodbe za zavarovanje.

**Leto** – izberemo leto obračuna pogodb

**Veljavnost pogodbe od – do** – vpišemo za katero obdobje bomo pripravili obračun in za katero obdobje se bodo formirale pogodbe

Datum izplačila – vpišemo datum izplačila (plačila dajatev)

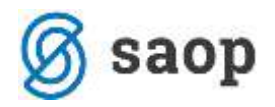

Skupina od - do – iz šifranta skupin (razredov) v programu Obračun storitev izberemo skupino, razred,

| za katero bomo pripravili obračun |                                   |            | <br>_ |    | <br> |
|-----------------------------------|-----------------------------------|------------|-------|----|------|
|                                   | za katero bomo pripravili obračun | Skupina od |       | do | •••  |

| 1 | 💵 Saop Šifranti [DEMO | )] - Demo                    |        |   |              | — |    |   | × |
|---|-----------------------|------------------------------|--------|---|--------------|---|----|---|---|
|   | Skupine / Razredi     |                              |        | 1 | $\mathbf{A}$ | ₿ | P) | Ð |   |
|   | Šifra skupine         |                              | Q 50 🕂 |   |              |   |    |   |   |
|   | 🔺 Šifra skupine       | Naziv skupine                |        |   |              |   |    |   | ^ |
| Þ | 0001                  | 1. letnik tehniške gimanzije |        |   |              |   |    |   |   |
|   | 0002                  | 2. letnik tehniške gimanzije |        |   |              |   |    |   |   |
|   | 0003                  | 3. letnik tehniške gimanzije |        |   |              |   |    |   |   |
|   | 0004                  | 4. letnik tehniške gimanzije |        |   |              |   |    |   |   |

**Odpri nov obračun** – polje označimo s kljukico za avtomatsko odpiranje novega obračuna **Obračun za pogodbe** – polje označimo s kljukico, če želimo, da se bo za vse dijake oziroma člane skupine, ki smo jo izbrali za obračun, avtomatsko pripravil tudi obračun pogodb.

Torej: Če v nastavitvah označimo s kljukico polje Odpri nov obračun, bo pripomoček poleg pogodb odprl tudi nov obračun za novo nastale pogodbe. Kljukica Obračun za pogodbe bo nove pogodbe uvrstila v tako odprt nov obračun.

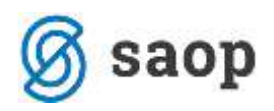

| ete izplečil                      | spremento [bemo] beno        |        |                    |
|-----------------------------------|------------------------------|--------|--------------------|
| ste izplach                       |                              |        | × 18 8             |
| Šifra 00                          | 8                            |        |                    |
| Naziv De                          | lo dijakov do uredbe         |        |                    |
| ME                                |                              |        |                    |
| Neto cena                         | 0,00                         |        |                    |
| Bruto cena                        | 0,00                         |        |                    |
| Šifra DDV                         |                              |        |                    |
| Konto v breme                     |                              |        |                    |
| Konto v dobro                     |                              |        |                    |
| Konto v breme PP                  |                              |        |                    |
| Konto v dobro PP                  |                              |        |                    |
| Konto v breme - dajatve           |                              |        |                    |
| Konto v dobro - dajatve           |                              |        |                    |
| Konto v breme - dajatve PP        |                              |        |                    |
| Konto v dobro - dajatve PP        |                              |        |                    |
| Za izplačilo 🔽                    | _                            |        |                    |
| Boniteta 🥅                        |                              |        |                    |
| Neobdavčeno 📃                     |                              |        |                    |
| Do uredbe 🔽                       |                              |        |                    |
| Šifra iREK B0                     | 19 Nagrada za obvezno prakso |        | •                  |
| Opombe                            |                              |        | ^                  |
|                                   |                              |        |                    |
| Aktiven Lt                        |                              |        | ~                  |
| Akuven Jv                         |                              |        |                    |
|                                   |                              |        |                    |
| iženje dajatev po vrstah izplačil |                              | X Opus | ti 🖌 <u>P</u> otrd |

Nadaljujemo z nastavitvami.

| 🔲 Saop sf [DEMO] - Demo   |                              | - 0      | ×                       |
|---------------------------|------------------------------|----------|-------------------------|
| Zavarovanje dijakov na pr | aksi                         |          | 🔶 🖻                     |
|                           |                              |          |                         |
| Šifra pogodbe             | DELO DIJAKOV (OBV.)          |          |                         |
| Leto                      | 2020 🚖                       |          |                         |
| Veljavnost pogodbe od     | 01.03.2020 - do 31.03.2020 - |          |                         |
| Datum izplačila           | 06.04.2020 💌                 |          |                         |
| Skupina od                | 0001 do 0001                 |          |                         |
|                           | Odpri nov obračun            |          |                         |
|                           | 🔽 Obračun za pogodbe         |          |                         |
| Vrsta izplačila           | 008 Delo dijakov do uredbe   |          |                         |
|                           |                              | 🗙 Opusti | <b>√</b> <u>P</u> otrdi |
| Skrbnik 001               |                              |          | 11                      |

Po potrditvi pripomoček za vsakega dijaka (člana skupine) iz izbranih skupin generira pogodbo z izbrano šifro, veljavnostjo pogodbe in datumom izplačila.

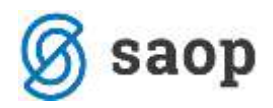

#### Opozorilo !

V primeru, da kateri od dijakov (članov skupine) nima vnesenega transakcijskega računa (v večini primerov jih nimajo – za obračun v programu Drugi osebni prejemki oziroma formiranju pogodb pa so obvezni), bo program po potrditvi, sam dodal zapise na stranko dijaka na zavihek Bančni račun (izpolnil se bo zapis za račun, brez številke TRR-ja, saj le-ta za obračun ni potrebna). Omenjeno opozorilo torej potrdimo z Da.

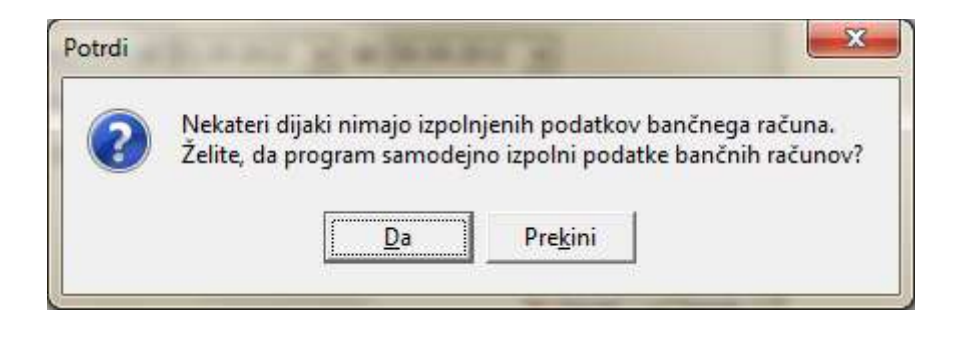

Primer, kako program sam izpolni podatek na zavihku Bančni računi:

| 📧 Saop Šifranti - sprememba [DEMO] - Demo                                                                                                    |      | —          |            |
|----------------------------------------------------------------------------------------------------|------|------------|------------|
| Stranke                                                                                                    |      | 🖪 🙀        | 🖻 🗳 🏚      |
| šifra 😡 🕼 🖉 💣 🚺 Čeh A.                                                                                                    |      | Indikator  | poslovanja |
| Splošni pod <u>a</u> tki   Sti <u>ki</u> =   Trgovski podatki   Bančni računi   Dogodki   Ostali podatki   Opomba   Po meri   Izstavitev dokumentov   Bonitetne informacije |      |            |            |
|                                                                                                    | I4 4 | > >        | 12 12 12   |
| Šifra banke Naziv bančnega računa #1 #2 #3 IBAN Šifra države IBAN Kontrolna Številka # Sklic                                                                                |      | Zapis izvo | oz Ime 🔨   |
| ▶ 0000056 TRR-DOP SI 56                                                                                                    |      |            |            |

Ko potrdimo obdelavo, program javi naslednjo informacijo:

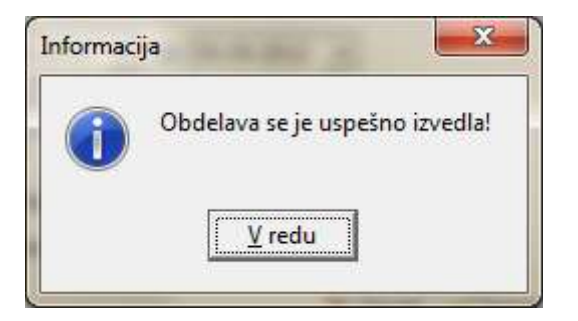

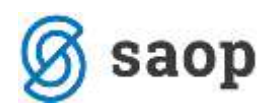

### Postopek vnosa dajatev

Na ustrezni vrsti obračuna (v našem primeru je to Delo dijakov (obv.)), je potrebno najprej vnesti ustrezne dajatve ter bančne račune, na katere se dajatve nakazujejo. Za avtomatsko pripravo temeljnice izpolnimo tudi Konto v dobro in Konto v breme.

|              | 🛛 Saop Drugi osebni prejemki [DEMO] — 🗆 🗙 |                              |                 |                     |                     |      |          |                                    |               |       |     |  |  |
|--------------|-------------------------------------------|------------------------------|-----------------|---------------------|---------------------|------|----------|------------------------------------|---------------|-------|-----|--|--|
|              |                                           |                              |                 | ×                   |                     |      |          |                                    |               |       |     |  |  |
| <u>V</u> rst | e pogodb 🔻                                | <u>P</u> renosi <del>•</del> | <u>A</u> nalize | Si <u>f</u> ranti ▼ | P <u>r</u> ipomočki | ▼ Po | ročila 🔻 | <u>N</u> astavitve programa        | <u>Z</u> apri |       | 🖬 🗧 |  |  |
|              | 18.ČLEN                                   |                              | •               |                     |                     |      |          |                                    |               |       |     |  |  |
|              | AH                                        |                              | •               |                     |                     |      |          |                                    |               |       |     |  |  |
|              | AH - SAMO                                 | STOJNI UM                    |                 |                     |                     |      |          |                                    |               |       |     |  |  |
|              | AH-NEREZI                                 | DENT                         |                 |                     |                     |      |          |                                    |               |       |     |  |  |
|              | AH-NOVINA                                 | ARJI                         | •               |                     |                     |      |          |                                    |               |       |     |  |  |
|              | AVTOR.HON                                 | I18.ČLEN                     | •               |                     |                     |      |          |                                    |               |       |     |  |  |
|              | CENILCI                                   |                              | •               |                     |                     |      |          |                                    |               |       |     |  |  |
|              | DELO DIJAK                                | OV (OBV.)                    | •               | <u>O</u> braču      | un                  |      |          |                                    | _             |       |     |  |  |
|              | DELO PO NA                                | APOTNICI                     | •               | Pogod               | be                  |      |          |                                    |               |       |     |  |  |
|              | DELO UPOK                                 | OJENCEV                      | •               | <u>B</u> esedi      | la pogodb           |      |          |                                    |               |       |     |  |  |
|              | Dobiček-div                               | idende                       | •               | <u>D</u> ajatv      | e                   | •    | Dajatv   | ve na <u>b</u> ruto izplačila      |               |       |     |  |  |
|              | DRUGI DOH                                 |                              | •               |                     |                     |      | Dajatv   | /e iz b <u>r</u> uto izplačil      |               |       |     |  |  |
|              | Drugi prejen                              | nki                          | - +             |                     |                     |      | Dajatv   | /e iz <u>n</u> eto izplačil        |               |       |     |  |  |
|              | Nagrade                                   |                              | •               |                     |                     |      | Dajatv   | /e iz n <u>e</u> to izplačil za po | godbene st    | ranke |     |  |  |

### Pogodbe

Pogodbe so se generirale že z uporabo pripomočka za generiranje pogodb. Tu jih lahko pregledamo, če želimo.

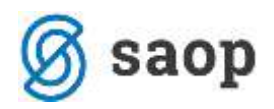

|              | Saop Drugi osebni prejem       | iki (DEM       | 0]               |       |                  |        |            |                             |               |   | ×    |
|--------------|--------------------------------|----------------|------------------|-------|------------------|--------|------------|-----------------------------|---------------|---|------|
|              |                                |                |                  |       |                  |        |            |                             |               |   |      |
| <u>V</u> rst | e pogodb 👻 <u>P</u> renosi 👻 🧍 | <u>Analize</u> | Ši <u>f</u> rant | i 🔹   | P <u>r</u> ipomo | očki 🔻 | Poročila 🔻 | <u>N</u> astavitve programa | <u>Z</u> apri |   | 🖬 🚽  |
|              | 18.ČLEN                        | - +            |                  |       |                  |        |            |                             |               |   |      |
|              | AH                             | - <b>- - -</b> |                  |       |                  |        |            |                             |               |   |      |
|              | AH - SAMOSTOJNI UM.            | - +            |                  |       |                  |        |            |                             |               |   |      |
|              | AH-NEREZIDENT                  |                |                  |       |                  |        |            |                             |               |   |      |
|              | AH-NOVINARJI                   | •              |                  |       |                  |        |            |                             |               |   |      |
|              | AVTOR.HON18.ČLEN               | •              |                  |       |                  |        |            |                             |               |   |      |
|              | CENILCI                        | •              |                  |       |                  |        |            |                             |               |   |      |
|              | DELO DIJAKOV (OBV.)            | •              | <u>O</u> b       | raču  | n                |        |            |                             | _             | _ | _//. |
|              | DELO PO NAPOTNICI              | •              | Pog              | jodł  | e                |        |            |                             |               |   |      |
|              | DELO UPOKOJENCEV               | •              | Bes              | edila | a pogodł         | ,      |            |                             |               |   |      |
|              | Dobiček-dividende              | •              | <u>D</u> aj      | atve  |                  | •      |            |                             |               |   |      |

| 🎹 Saop Drugi osebni prejemki [DEMO] - Demo                 |           |                  |               |               |            |             |  |  |
|------------------------------------------------------------|-----------|------------------|---------------|---------------|------------|-------------|--|--|
| DELO DIJAKOV (OBV.) - Pogodbe                              |           |                  |               |               |            |             |  |  |
| 🔽 Prikaži samo neobračunane pogodbe 🛛 🗌 Prikaži vse zapise |           |                  |               |               |            |             |  |  |
| Leto 2020                                                  |           |                  |               |               |            |             |  |  |
|                                                            | Šifra     |                  |               |               |            |             |  |  |
| Banka                                                      | •         | Banka            | •             | Ban           | ika        | •           |  |  |
| 🔻 Šifra                                                    | Prejemnik | Naziv prejemnika | Veljavnost od | Veljavnost do | Plačilo    | Naziv banke |  |  |
| 2                                                          | 0000054   | Stopar J.        | 01.03.2020    | 31.03.2020    | 06.04.2020 | Stopar J.   |  |  |
| • 3                                                        | 0000056   | Čeh A.           | 01.03.2020    | 31.03.2020    | 06.04.2020 | Čeh A.      |  |  |

# Obračun pogodb

| Saop Drugi osebni prejemki [DEMO] |             |                              |                   |                  |                             |               |        |   |    |  |  |  |
|-----------------------------------|-------------|------------------------------|-------------------|------------------|-----------------------------|---------------|--------|---|----|--|--|--|
| <u>V</u> rs                       | te pogodb 🔻 | <u>P</u> renosi <del>+</del> | <u>A</u> nalize • | · Ši             | <u>f</u> ranti <del>•</del> | P <u>r</u> ip | omočki | Ŧ | Po |  |  |  |
|                                   | 18.ČLEN     |                              | •                 |                  |                             |               |        |   |    |  |  |  |
|                                   | AH          |                              |                   |                  |                             |               |        |   |    |  |  |  |
|                                   | AH - SAMO   | STOJNI UM.                   |                   |                  |                             |               |        |   |    |  |  |  |
|                                   | AH-NEREZ    | IDENT                        |                   |                  |                             |               |        |   |    |  |  |  |
|                                   | AH-NOVIN    | ARJI                         |                   |                  |                             |               |        |   |    |  |  |  |
|                                   | AVTOR.HO    | N18.ČLEN                     |                   |                  |                             |               |        |   |    |  |  |  |
|                                   | CENILCI     |                              | +                 |                  |                             |               |        | _ |    |  |  |  |
|                                   | DELO DIJAK  | (OV (OBV.)                   | +                 |                  | <u>O</u> braču              | n             |        |   |    |  |  |  |
|                                   | DELO PO N   | IAPOTNICI                    | •                 |                  | Pogodb                      | e             |        |   |    |  |  |  |
|                                   | DELO UPO    | •                            |                   | <u>B</u> esedila | a pog                       | odb           |        |   |    |  |  |  |
|                                   | Dobiček-di  | vidende                      | •                 |                  | <u>D</u> ajatve             |               |        | • |    |  |  |  |
|                                   |             |                              |                   |                  |                             |               |        |   |    |  |  |  |

Tudi obračun se je avtomatično pripravil že z uporabo pripomočka za generiranje obračunov.

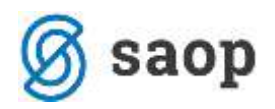

|       | Saop Drugi ose             | ebni pr | ejemki [DEMO] - Demo           |               |                            |                     |                 |                         | _        |             | $\times$ |
|-------|----------------------------|---------|--------------------------------|---------------|----------------------------|---------------------|-----------------|-------------------------|----------|-------------|----------|
| DEL   | O DIJAKOV (                | OBV.)   | - Obračuni                     |               |                            |                     |                 | ла 🙀                    | 2        | 9 🎙         |          |
|       | Leto 20                    | 20      | _                              |               |                            |                     |                 |                         |          |             |          |
|       | Mesec                      |         |                                |               |                            |                     | <b>Q</b> 50     | Vsi zapi:               | si       | 12          | ß        |
| -     | <mark>Mesec</mark> Številk | ka      | Naziv obračuna                 | Vrsta dohodka | % priznanih stroškov       | Datum obračuna      | Datum izplačila | Plačilo dajatev         | Obračun  | zaključen   | E ^      |
|       | 3                          | 1       | Obračun za delo dijakov (obv.) | 1020          | 0,00                       | 27.03.2020          | 27.03.2020      | 27.03.2020              | 15.07.20 | 20 14:47:50 | )        |
|       | 4                          | 2       | Obračun za delo dijakov (obv.) | 1020          | 0,00                       | 06.04.2020          | 06.04.2020      | 06.04.2020              |          |             |          |
|       |                            |         |                                |               |                            |                     |                 |                         |          |             | *        |
| <     |                            |         |                                |               |                            |                     |                 |                         |          |             | >        |
|       | 2                          |         |                                | 📕 Shrani      | 🗐 <u>A</u> naliza obračuno | v 🖺 Po <u>n</u> ovi | obračun         | O <u>b</u> račun pogodb |          | Q 2         | Zapri    |
| Skrbr | nik                        | 001     |                                |               |                            |                     |                 |                         |          |             | 11.      |

S klikom na gumb Deračun pogodb... se odpre preglednica vseh pogodb za vse dijake iz izbranega razreda (skupine). V primeru, da želimo kakšnega dijaka izločiti iz obračuna, se postavimo nanj in kliknemo na ikono za briši zapis. Preglednico zapremo.

|     | Saop Drugi osebni   | prejemki [DEMO] - Demo            |                 |                  |             |                | —              |              | ×    |
|-----|---------------------|-----------------------------------|-----------------|------------------|-------------|----------------|----------------|--------------|------|
| D   | ELO DIJAKOV (OBV    | /.) - Pogodbene stranke za ob     | račun: 2/2020   |                  |             | 🌆 🙀            | 🖻 🔒            | <b>b</b>     |      |
|     | Pogodbena stranka   |                                   |                 |                  | <b>Q</b> 50 | 🕂 🗆 Vsi za     | pisi           | 11 🛛         | ß    |
|     | 🔻 Pogodbena stranka | Naziv pogodbene stranke           | Bruto znesek    | Priznani stroški | Neto znesek | Neto izplačilo | ePoštar        |              | ^    |
| Þ   | 0000054             | Stopar J.                         | 0,00            | 0,00             |             | 0,00           | Sporočilo ni p | pripravljeno | ,    |
| (   | 0000056             | Čeh A.                            | 0,00            | 0,00             |             | 0,00           | Sporočilo ni p | pripravljeno |      |
|     |                     |                                   |                 |                  |             |                |                |              |      |
|     |                     |                                   |                 |                  |             |                |                |              |      |
|     |                     |                                   |                 |                  |             |                |                |              |      |
|     |                     |                                   |                 |                  |             |                |                |              | ~    |
| <   |                     |                                   |                 |                  |             |                |                |              | >    |
|     | 2 🖆                 | Avtomatska priprava 🏼 🍑 Izberi po | godbe 🔯 Briši v | se               |             |                |                | 🔁 Z          | apri |
| Skr | bnik 001            |                                   |                 |                  |             |                |                |              |      |

V primeru, da podatke v obračunu spreminjamo, kliknemo še na <sup>Ponovi obračun</sup>. Izvede se ponovni obračun.

| 🔳 Saop Drugi ose | bni prejemki [DEMO] - Demo       |               |                                 |                   |                 |                         | -                 |          | ×    |
|------------------|----------------------------------|---------------|---------------------------------|-------------------|-----------------|-------------------------|-------------------|----------|------|
| DELO DIJAKOV (O  | OBV.) - Obračuni                 |               |                                 |                   |                 | 🌆 🙀                     | 🖻 🔒 月             | ງ 陶      |      |
| Leto 202         | 0                                |               |                                 |                   |                 |                         |                   |          |      |
| Mesec            |                                  |               |                                 |                   | Q 50            | → Vsi zapi              | si <mark>l</mark> | 1 2      | Ø    |
| ▼ Mesec Številka | a Naziv obračuna                 | Vrsta dohodka | % priznanih stroškov            | Datum obračuna    | Datum izplačila | Plačilo dajatev         | Obračun zak       | ljučen   | F ^  |
| 3                | 1 Obračun za delo dijakov (obv.) | 1020          | 0,00                            | 27.03.2020        | 27.03.2020      | 27.03.2020              | 15.07.2020        | 14:47:50 | 1    |
| ▶ 4              | 2 Obračun za delo dijakov (obv.) | 1020          | 0,00                            | 06.04.2020        | 06.04.2020      | 06.04.2020              |                   |          |      |
|                  |                                  |               |                                 |                   |                 |                         |                   |          |      |
|                  |                                  |               |                                 |                   |                 |                         |                   |          | ~    |
| <                |                                  |               |                                 |                   |                 |                         |                   |          | >    |
| 2                |                                  | 📕 Shrani      | <mark> A</mark> naliza obračuno | v Po <u>n</u> ovi | obračun         | O <u>b</u> račun pogodb |                   | 🔁 Z      | apri |
| Skrbnik          | 001                              |               |                                 |                   |                 |                         |                   |          | 1    |

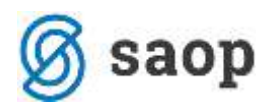

Pred tiskanjem npr. rekapitulacije, pošiljanjem obrazca Rek na eDavke in izvozom v Plačilni promet je potrebno obračun zaključiti. To storimo tako, da se postavimo na obračun, kliknemo na ikono za Popravi zapis in polje Obračun zaključen označimo s kljukico. Potrdimo.

| 💽 Saop 🛛 Drugi osebni pre                                                                       | jemki - sprememba (DEMO) - Demo                         | - 0     | ×     |
|-------------------------------------------------------------------------------------------------|---------------------------------------------------------|---------|-------|
| DELO DIJAKOV (OBV.)                                                                             | - Obracus                                               | 2 🖪 🕱   | 0     |
| Leto<br>Mesec<br>Števika                                                                        | 2020 🛊<br>  4 🛊<br>  2                                  |         |       |
| Denama enota                                                                                    | ELR<br>Obrahm za dala dialam (dau )                     |         |       |
| Vista dohodka                                                                                   | 1020 Račia diskom n itudentom ta obverno praktično delo |         |       |
| % priznanih stroškov                                                                            | 0.00                                                    |         | -     |
| Od lets<br>Do lets                                                                              | neseca                                                  |         |       |
| Datum obračuna<br>Datum izplačila<br>Plačilo dajatev<br>Megni znesek za<br>akontacijo dohodnine | 06.04.2020 +<br>06.04.2020 +<br>06.04.2020 +            |         |       |
| Mejni znebek prejemka<br>Znesek nagrade po uredbi                                               | 🖉 Ditračun zaključen                                    |         |       |
| Konec obračuna<br>Drimavo na SK                                                                 | 02.09.2020 10.04.20                                     |         |       |
| Priprava za PP                                                                                  |                                                         |         |       |
| Oponibe                                                                                         |                                                         |         | ļ     |
|                                                                                                 |                                                         | × Qpuit | Botrd |
| krholk 001                                                                                      |                                                         |         |       |

## Priprava obrazca Rek-1a

Za prenos obrazca Rek na eDavke, izberemo ikono za tiskanje, REK Obrazci ter obrazec REK1 a.

|              |                          |     |    |                     | $\times$                |                                                            |   |        |
|--------------|--------------------------|-----|----|---------------------|-------------------------|------------------------------------------------------------|---|--------|
|              | 1 🛓                      |     | Δ. | De Be<br>Obračun    | ski list                |                                                            |   |        |
| <b>Q</b> 50  | 🔟 🗌 Vsi zap              | isi |    | Obračun<br>Rekapitu | ski list -<br>lacija oł | · sejnine občin<br>bračuna                                 |   |        |
| lačila       | Plačilo dajatev          | Ob  |    | Obračun             | posebr                  | nega davka na določene prejemke                            |   |        |
| 20           | 27.03.2020               | 15  |    | REK Obra            | izci                    |                                                            | > | REK1 a |
|              |                          |     |    | Poročilo<br>Poimens | o doho<br>ki sezna      | dkih izplačanih nerezidentom<br>am izplačil                |   |        |
|              |                          |     |    | Rekapitu<br>Poimens | lacija po<br>ki sezna   | o SM, SN, DN ali Analitikah<br>am dajatev iz neto izplačil |   |        |
| . <u>B</u> ( | O <u>b</u> račun pogodb. |     |    | Ċ                   | <u>Z</u> apri           |                                                            |   | 1      |

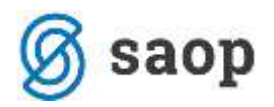

kliknemo na Pripravi XML datoteko

#### Polji Obrni vrstni red naziva prejemnika in Davčna številka dijaka označimo s kljukico ter

| REK Obrazci                                             |                                                                                                    | <b>X</b> | . 2  |
|---------------------------------------------------------|----------------------------------------------------------------------------------------------------|----------|------|
| Vrsta dohodka 1020 Plačila dija                         | kom in študentom za obvezno praktično delo                                                                            |          |      |
| Zaporedna številka<br>izplačila (za vrsto 1<br>dobodka) |                                                                                                    |          |      |
| donoditaly                                              |                                                                                                    |          |      |
| r E-davki                                               |                                                                                                    |          |      |
| E-davki                                                 | Dorni vrstni red naziva prejemnika                                                                                    |          | <br> |
| E-davki                                                 | <ul> <li>Obrni vrstni red naziva prejemnika</li> <li>Davčna številka dijaka</li> </ul>                                |          |      |
| E-davki                                                 | <ul> <li>Obrni vrstni red naziva prejemnika</li> <li>Davčna številka dijaka</li> <li>Ime in priimek dijaka</li> </ul> |          | <br> |

XML datoteko shranimo na želeno mesto. Potrdimo prenos na eDavke, izberemo ustrezen certifikat in obrazec oddamo.

### Priprava plačilnih nalogov

Plačilne naloge za ustrezne dajatve pripravimo na ikoni za Izvoz podatkov – Priprava podatkov za plačevanje.

| a∎ Saop<br>s€1.0 DiJ | Drug ovelo<br>IAKOV (00<br>Lete 2020 | i priprinki (DEMO) - Domo<br>V.) – Obraćani |               |                                    |                 | 15 🛪               |                 | Pripreva podatkov za plačilni promet in direktne odobri<br>Briprava podatkov za Plačilni promet in direktne odobri |
|----------------------|--------------------------------------|---------------------------------------------|---------------|------------------------------------|-----------------|--------------------|-----------------|----------------------------------------------------------------------------------------------------|
| 1                    | Mesec                                |                                             |               | 1                                  | 9               | 90 곳 [ Vsi zape    | a d             | Pripreve podetkov za dohodnino                                                                                     |
| · Nese               | Stevilia                             | Nativistračana                              | Vrsta dohodka | % prenanih stroikov Datum obračuna | Detum izplačila | Plačio slajatev    | Obriefun zeklp. | Priprava podatkov za e-VEM obrazce                                                                                 |
|                      | 3                                    | 1 Obračun za delo dijakov (obv.)            | 1020          | 0,00 27.63.2020                    | 27.03.2020      | 27.63.2020         | 15.07.2020 1    | e-politione chr lister                                                                                             |
| 1                    | 4                                    | 2 Obračun za delo dijakov (obv.)            | 1020          | 0,00 06.04.2020                    | 06-04.2020      | 06.04.2020         | 03.09.2020-15   | e positive con nator                                                                                               |
|                      |                                      |                                             | 9 Svart       | andra dealerer Thinso              | interior D      | D Obračan moneth   | 20              |                                                                                                    |
| - 2                  |                                      |                                             | and Same      | Bugueras douectupo                 |                 | to og acust pogodo | 2. <b>Q</b>     | ( Contrast                                                                                                    |
| obnik                | 00/                                  |                                             |               |                                    |                 |                    |                 |                                                                                                    |

## Priprava temeljnice za Dvostavno knjigovodstvo

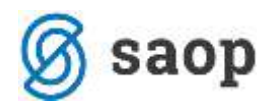

Temeljnico za prenos v Dvostavno knjigovodstvo pripravimo na ikono za Izvoz podatkov – Priprava podatkov za DK

| DELO DUN   | ARGV (OE           | i prejemir (DEMO) - Demo<br>V.) - Dimačalni |                |                         |             |               | 10余             | a 🖉 🖻 🍽        |                                                                                                    |
|------------|--------------------|---------------------------------------------|----------------|-------------------------|-------------|---------------|-----------------|----------------|----------------------------------------------------------------------------------------------------|
| ,          | Leto 2020<br>Hesec |                                             |                |                         |             | Q. [50        | 국 厂 Visi 280    | a ib           | Priprava podatkov za plačini promet in direktne odobritu<br>Priprava podatkov za DK<br>Priprava podatkov za dohodnine |
| THESE      | Stevika            | Naziv obračuna                              | Vista dohodka  | % pronanéh stroškov Den | um obračuna | Datum upledia | Plačilo dajatev | Obradun zaki). | Priprava podatkov za e-VEM obrazce                                                                                    |
|            | 3                  | 1 Obračun za delo dijakov (obv.)            | 1020           | 0,00 27.                | 03.2020     | 27.03.2020    | 27.03.2020      | 15.07.2020 14  | e-unfiliance obs. Istmu                                                                                               |
| 2          | -                  | 2 Obračun za delo dijakov (obv.)            | 1020           | 0,00 06.                | 04.2020     | 06-04-2020    | 06.04.2020      | 03.09.2020 15  | a province contraction                                                                                                |
| < 111<br>2 |                    |                                             | <b>₽</b> \$ras | 👩 Analiza obračunov     | Dhar        | etradas - Da  | Ogrečun pogodb. | . Q            | s<br>Zaon                                                                                                    |

Pripravi se kontrolni izpis (na podlagi nastavitev kontov)

#### TEMELJNICA: Obračun za delo dijakov (obv.) 2 / 2020 Naziv obračuna: Obračun za delo dijakov (obv.) Datum obračuna: 06.04.2020

| Šifra in naziv pogodbene stranke | SM |     | SN   | Ref | DN      | Analitika | 1 Analitika 2 | Analitika 3 |
|----------------------------------|----|-----|------|-----|---------|-----------|---------------|-------------|
|                                  |    | Kor | nto  |     | Znesekv | / breme   | Znese         | ek v dobro  |
|                                  |    | 21  | 2101 |     |         | 0,00      |               | 10,46       |
|                                  |    | 40  | 1001 |     |         | 10,46     |               | 0,00        |
|                                  |    | 46  | 4601 |     |         | 10,46     |               | 0,00        |
|                                  |    | 49  | 9000 |     |         | 0,00      |               | 10,46       |
| Skupaj                           |    |     |      |     |         | 20,92     |               | 20,92       |
| SKUPAJ 4 VKNJIŽB                 |    |     |      |     |         | 20,92     |               | 20,92       |

Pripravljeno temeljnico prenesemo v Dvostavno knjigovodstvo – Posredno knjiženje, kjer temeljnico lahko še pregledamo, po potrebi dopolnimo in poknjižimo v glavno knjigo.